# How to create your Personal Fundraising Page for The Trevor Project

**Step #1:** Visit www.thetrevorproject.org/fundraise and click on the "Click here to Get Started!" button.

**Step #2:** After selecting "Celebrate Everything", you'll end up on a screen that looks something like this:

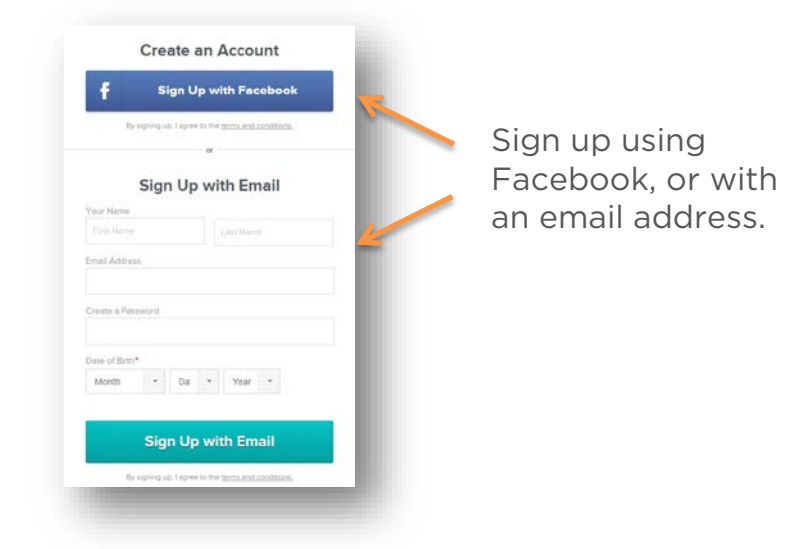

**Step #3:** Once you log-in via Facebook, or create an account with your email address, you'll be asked to fill out just a few more details in order to complete your page set-up:

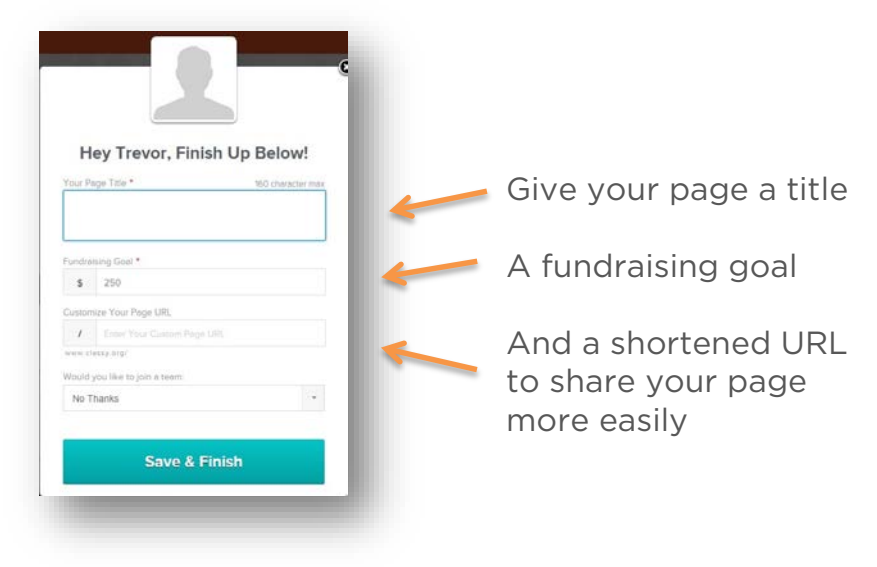

**Step# 4:** After following Steps #1-3, you'll end up on your very own Personal Fundraising Page for The Trevor Project, which will look like this:

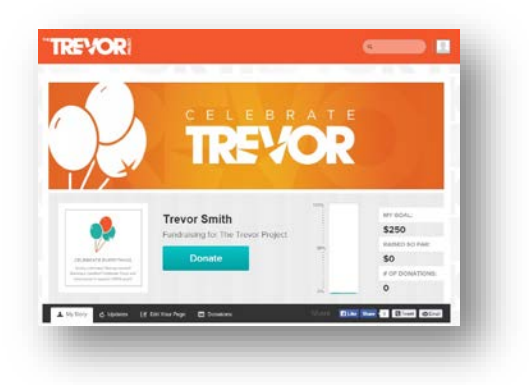

**Step #5:** It's time to add some customization and make it your own:

*First* hit the "Edit My Page" tab located just beneath the "Donate" button

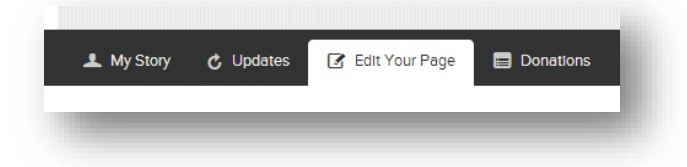

Here on the "Edit My Page" tab, you can edit your page's Title, Goal and URL

| Fundre    | aiser Name                    |   |
|-----------|-------------------------------|---|
| Trevo     | r Smith                       | _ |
| Enter     | your Page Title               |   |
| Fundr     | aising for The Trevor Project |   |
| Fundre    | aising Goal                   |   |
| \$        | 250                           |   |
| End D     | ate                           |   |
| 07/31     | /2017                         | ± |
| Custor    | m Page URL                    |   |
| 1         |                               |   |
| http://wo | ww.classy.org/                |   |

You can add/modify your Profile Picture

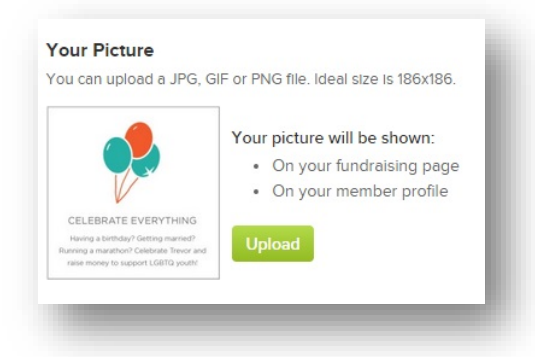

You can modify the text the people will see when they visit your page, as well as the personalized "thank-you" note that will be sent to each person who donates to your page.

| 🕅 🕼   🐟 🖈 📾 🤿 🖪 📕 🧮 Kage 🗄 Embed Media 🕞 Source                                                                                                    |                                                                                                    |
|----------------------------------------------------------------------------------------------------|----------------------------------------------------------------------------------------------------|
| Font Size A. C. IIIIIIIIIIIIIIIIIIIIIIIIIIIIIIIII                                                                                                    | Use this portion to tell<br>friends and family why<br>you're raising money for<br>The Trevor Project  |
|                                                                                                    |                                                                                                    |
| ersonalize Your Thank You Email to Donors<br>Is is the text that appears in your thank-you email when someone makes a donation to your page.<br>Thank you for donating to The Trevor Project through my fundraising page for Texting to Save Lives! Feel<br>ree to check back on my fundraising progress as 1 attempt to reach my goal! | This message will go out<br>after each donation made<br>through your page,<br>remember to say thanks! |

*Next*, hit the "My Story" tab and add other pictures or videos\* to your page as well. *Note*\*- You can only add videos from YouTube or Vimeo only

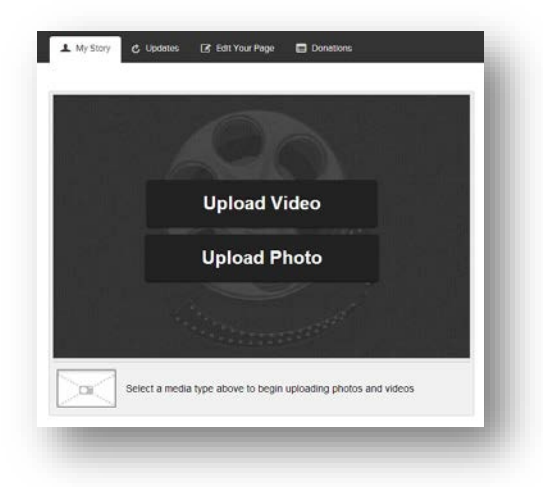

#### **Step #6:** Show your commitment!

Show you are serious and be your first donor. Your friends and family instantly will see your dedication and will be more inclined to donate.

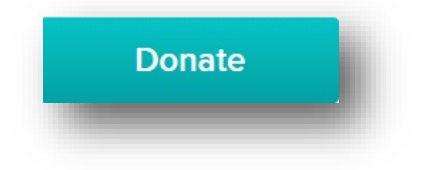

### **Step #7:** Remember to SHARE your page!

Your personal fundraising page comes equipped with a few different ways to share, including Facebook, Twitter and Email.

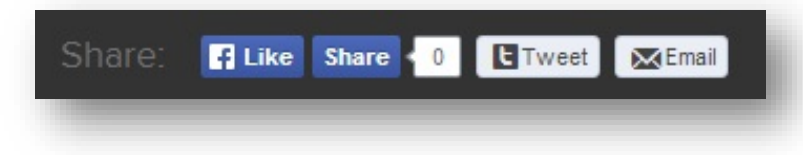

A few tips for sharing by email...

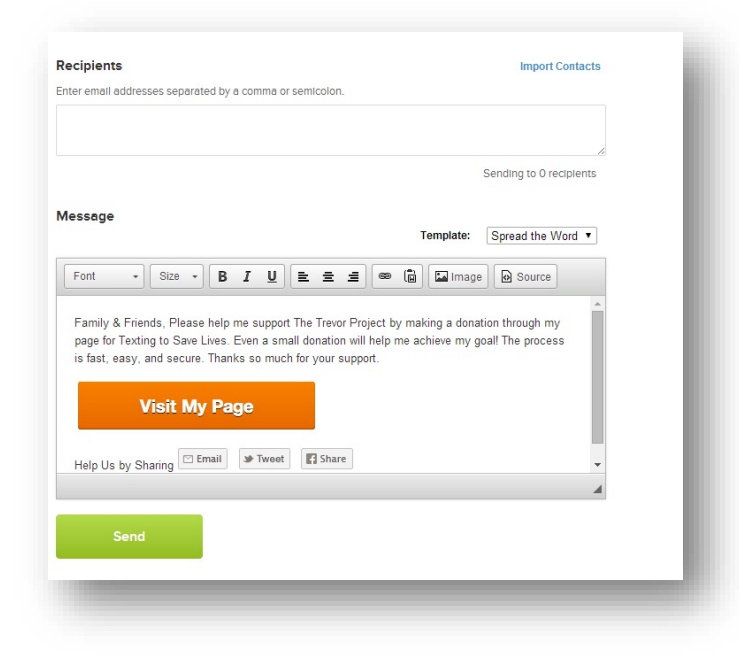

- Be yourself. If something feels forced or inauthentic, scrap it.
- Send emails to your 5 closest friends first, getting your "inner circle" to donate will help build momentum.
- Next, send to 10-50 of your close contacts (your entire circle of good friends)
- Then send to as many other people as you feel comfortable.

## Step #8: Thank your donors!

Each time a friend or family member donates to your fundraising page, you will receive an email notifying you, so make sure to go back and thank them!

| Mom and Dad Donated \$20.          |        |
|------------------------------------|--------|
| Comment / Thank Donor              |        |
|                                    |        |
| Thanks Mom and Dad, love you guys! |        |
|                                    |        |
|                                    | SUBMIT |
|                                    |        |

Use the "Donations" tab to send messages directly to your donors; it's a great way to say thanks!

## Step #9: You did it!

Thank YOU for raising money for The Trevor Project. If you have any questions please contact development@thetrevorproject.org